Aktualizacja 30.08.2023 r.

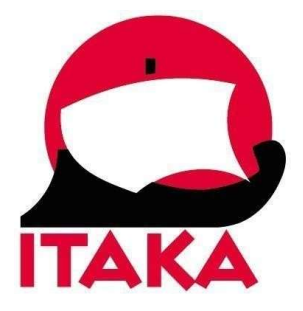

# INSTRUKCJA WYPEŁNIANIA ELEKTRONICZNEJ DEKLARACJI PODRÓŻY NA FILIPINY

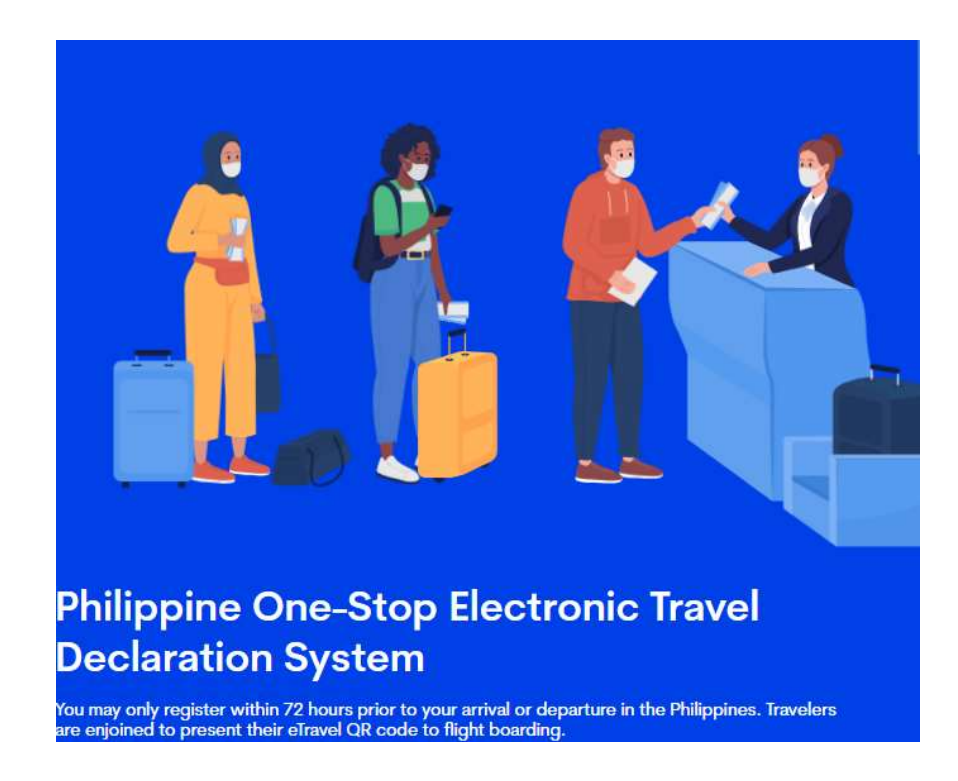

W celu uzupełnienia deklaracji należy wejść na stronę internetową: <u>https://etravel.gov.ph/</u> Rejestracja na stronie jest obowiązkowa do 72 godzin przed planowanym wylotem na Filipiny i lotem powrotnym z Filipin.

Podróżni będą zobowiązani przedstawić uzyskany kod QR przed wejściem na pokład samolotu.

## Aby przystąpić do wypełniania deklaracji wybierz FOREIGN PASSPORT HOLDER

Register

| O PHILIPPINE PASSPORT<br>HOLDER               | FOREIGN PASSPORT<br>HOLDER |
|-----------------------------------------------|----------------------------|
| Travel Type                                   | ~                          |
| Transportation Type                           | ~                          |
| Date of (MM/DD/YYYY)                          | Ë                          |
| Enter Email                                   |                            |
| Re-Enter Email                                |                            |
| I have read and agreed to the Data Privacy ar | d Affidavit of Undertaking |
|                                               | Continue                   |
|                                               | OR                         |
| Update                                        | Existing Record            |
| Regi                                          | stered Crew                |

Have a previous registration? Click here if you are traveling again.

*Travel type* – sposób podróżowania, wybierz właściwą opcję: *Arrival (Entering the Philippines)* – przylot na Filipiny *Departure (Leaving the Philippines)* – wylot z Filipin

Transportation type – rodzaj transport, wybierz: AIR – drogą lotniczą/samolotem

*Date of Arrival* – data przybycia na Filipiny, wybierz z kalendarza *Date of Departure* – data wylotu z Filipin, wybierz z kalendarza

*Enter e-mail* – wpisz swój adres mailowy *Re-enter mail* – powtórz adres mailowy

Zaznacz: *I Have read and agreed to the Data Privacy and Affidavit of Undertaking* (akceptacja polityki prywatności).

Na ekranie pojawi się treść do zatwierdzenia, że wpisane dane w formularzu są prawdziwe, kompletne i dokładne.

#### eTr<sub>4</sub>vel

#### I affirm and say; THAT:

 The information given in this form is true, complete, and accurate. I am fully aware that I can be held criminally liable for any misdeclaration, or intentional omission made herein, pursuant to Republic Act No. 11332 or the "Mandatory Reporting of Notifiable Diseases and Health Events of Public Concern Act" and other applicable laws and regulations.

2. I authorize Department of Information and Communications Technology to collect, and Department of Health, Department of Justice, Department of Finance, Department of Finance and Department of Tourism to process the data indicated herein for the purpose of effecting control of the CoVID-19 infection and for advance information arrival purposes. I understand that my personal information is protected by R.A. 10173, Data Privacy Act of 2012, and that I am required by Republic Act No. 11332 or the Mandatory Reporting of Notifiable Diseases and Health Events of Public Concern Act, to provide truthful information. Before registering, please read the full text of our Privacy Notice here.

Cancel Yes, I Agree

Aby zatwierdzić kliknij: Yes, I Agree, a następnie Continue.

1. Personal Profile - profil osobisty

Zalecamy zachowanie szczególnej ostrożności podczas uzupełniania danych. Muszą być zgodne z tymi, które występują w paszporcie.

#### **Personal Profile**

A Attention to all travellers: Please ensure that the information you provide is exactly the same with your passport details to avoid further inspection during conduct of border formalities. Kindly double-check your encoded data for a smooth and hassle-free journey, as inconsistent/inaccurate information may result in delay/s.

| First Name           |   | Middle Name (Optional)  |   |
|----------------------|---|-------------------------|---|
| Last Name            |   | Suffix (optional)       | ~ |
| Passport Number      |   |                         |   |
| Sex                  | ~ | Birth Date (MM/DD/YYYY) | Ë |
| Citizenship          |   |                         | ~ |
| Country Of Birth     |   |                         | ~ |
| Mobile Number<br>+63 |   |                         |   |
| Cancel               |   | Next                    |   |

First name – imię *Middle Name (Optional)* – drugie imię (pole nieobowiązkowe) Last Name – nazwisko *Suffix (optional)* – sufiks (pole nieobowiązkowe) Passport Number – numer paszportu, wpisz Sex – płeć, wybierz z listy (FEMALE – kobieta, MALE – mężczyzna) Birth Date – data urodzenia, wybierz z kalendarza Citizenship – obywatelstwo, wybierz z listy (Polish – polskie) Country of Birth – kraj urodzenia, wybierz z listy (Poland – Polska) Occupation – zawód, wybierz z listy branżę: Agriculture – rolnictwo Airline Crew – załoga samolotu Clerical/Sales – biurowa/sprzedaż Diplomat – dyplomacja Domestic Helper – pomoc domowa *Entertainer* – artysta sceniczny Housewife – gospodyni domowa *Military/Government Personnel* – personel wojskowy, rządowy Professional/Technical/Administrative - specjalistyczna/techniczna/administracja *Retired/Pensioner* – emeryt Seaman – marynarz Student/Minor - student, niepełnoletni *Worker/Laborer* – pracownik fizyczny

Mobile Number – numer telefonu, wpisz

Aby przejść dalej kliknij: Next

### 2. Permanent Country of Residence - stałe miejsce zamieszkania

| Country                             | $\sim$ |
|-------------------------------------|--------|
| House No./Bldg./City/State/Province |        |
| Address Line 2 (Optional)           |        |
| Previous                            | Next   |

Permanent Country of Residence

Country – kraj, wybierz z listy (Poland – Polska) House No./Bldg./City/State/Province – adres zamieszkania, wpisz Address Line 2 (Optional) – adres zamieszkania cd. (pole nieobowiązkowe)

Aby przejść dalej kliknij: Next

3. *Travel Details – Philippine Arrival (via AIR)*, szczegóły podróży – lądowanie na Filipinach lub *Travel Details – DEPARTURE (via AIR)*, szczegóły podróży – wylot z Filipin

| Date of arrival (MM/DD/YYYY)                                                                                                    | Ë                                                                                                    |
|----------------------------------------------------------------------------------------------------|----------------------------------------------------------------------------------------------------|
| Country Of Origin                                                                                                    | ~                                                                                                    |
| Purpose Of Travel                                                                                                    | ~                                                                                                    |
| Traveller Type                                                                                                    | ~                                                                                                    |
| Name Of Airline                                                                                                    | ~                                                                                                    |
| Special Flight?                                                                                                    |                                                                                                    |
| Flight Number                                                                                                    | ~                                                                                                    |
| Notice: Please fill in the correct flight number in your schedule<br>of airline companies, please disregard the auto-fill detail of the | ed travel. Relative to the NAIA Airport Terminal reassignments<br>e airport terminal based on your declared flight number. |
| Airport Of Arrival                                                                                                    | $\sim$                                                                                                    |
| Seat/Bed Number(Optional)                                                                                                    |                                                                                                    |
| Previous                                                                                                    | Next                                                                                                    |

Travel Details - Philippine Arrival (via AIR)

Date of arrival – data lądowania, wybierz z kalendarza / Date of Departure – data wylotu, wybierz z kalendarza Country of Origin – kraj z którego odbywa się wylot na Filipiny, wybierz z listy / Country od Destination – kraj docelowy do którego odbywa się wylot z Filipin, wybierz z listy

Destination Address – adres miejsca docelowego (pole dostępne podczas wypełniania formularza na lot powrotny)

Purpose of Travel – cel podróży, wybierz z listy: Holiday/Pleasure/Vacation Traveller Type – typ pasażera, wybierz z listy: AIRCRAFT PASSENGER Name of Airline – nazwa linii lotniczych, wybierz z listy Flight Number – numer lotu, wybierz z listy Airport of Arrival – nazwa portu lądowania na Filipinach, wybierz z listy / Airport of Departure – nazwa portu lądowania w miejscu docelowym, wybierz z listy Seat/Bed Number (Optional) – numer miejsca w samolocie (pole nieobowiązkowe)

Aby przejść dalej kliknij: Next

\*Wypełniając deklarację celem powrotu z Filipin, na tym etapie pojawi się podsumowanie (*Summary*) dotychczas uzupełnionych danych. Po ich weryfikacji kliknij *Submit*, aby przesłać formularz. Na ekranie pojawi się kod QR, który należy wydrukować lub zapisać w urządzeniu mobilnym, korzystając z opcji *"Download QR code as image"*.

4. Destination Upon Arrival in the Philippines – miejsce docelowe po przylocie na Filipiny

Destination Upon Arrival in the Philippines

| Hotel/Resort/Tourist Destination                                | ~             |
|-----------------------------------------------------------------|---------------|
| You can type on select input box to search by keyword.          |               |
| Contact Information                                             |               |
| Place the correct Philippine Mobile Number or Landline/Hotel Co | ontact Number |
| Previous                                                        | Next          |

Zaznacz Hotel/Resort i wybierz nazwę obiektu z listy

Contact Information – dane kontaktowe, wpisz numer telefonu do hotelu

Aby przejść dalej kliknij: Next

5. Health Declaration – deklaracja zdrowia

| Health Declaration                                                                                                    |                                             |
|----------------------------------------------------------------------------------------------------|---------------------------------------------|
| As of July 22, 2023, No Covid-19 test or Vaccination<br>Philippines.                                                                                                    | requirement when traveling to the           |
| Country(ies) worked, visited and transited in the last 30 da                                                                                                    | ys (optional)                               |
| Country                                                                                                    | Ad                                          |
|                                                                                                    |                                             |
| Have you had any history of exposure to a person who is s<br>disease in the past 30 days prior to travel?                                                                | ick or known to have communicable/infection |
| Have you had any history of exposure to a person who is s<br>disease in the past 30 days prior to travel?<br>Yes                                                         | ick or known to have communicable/infection |
| Have you had any history of exposure to a person who is s<br>disease in the past 30 days prior to travel?<br>Yes  No<br>Have you been sick in the past 30 days?          | ick or known to have communicable/infection |
| Have you had any history of exposure to a person who is s<br>disease in the past 30 days prior to travel?<br>Yes No<br>Have you been sick in the past 30 days?<br>Yes No | ick or known to have communicable/infection |

*Countr(ies) worked, visited and transited in the last 30 days (optional)* – państwa w których pracowałeś, które odwiedziłeś lub przekraczałeś tranzytem w ciągu ostatnich 30 dni (pole nieobowiązkowe). Wybierz kraje z listy, klikając w pole *Add* 

Have you had any history of exposure to a person who is sick or known to have communicable/infectious disease in the past 30 days prior to travel? – Czy w ciągu ostatnich 30 dni przed podróżą miałeś kontakt z osobą, która cierpi na chorobę zakaźną?

1

Zaznacz: Yes - tak lub No - nie

Have you been sick in the past 30 days? - Czy byłeś chory w ciągu ostatnich 30 dni?

Zaznacz: Yes - tak lub No - nie

Aby przejść dalej kliknij: Next

6. *Summary* – podsumowanie

Prosimy o sprawdzenie uzupełnionych informacji przed wysłaniem formularza. Na tym etapie istnieje możliwość edycji danych.

Summary

Please confirm and submit your details

**Personal Profile** 

Jeśli dane są poprawne, kliknij Submit celem przesłania formularza.

| Sub  | mit  |
|------|------|
| Prev | ious |

# 7. *QR code* – kod QR

Na ekranie pojawi się kod QR, który należy wydrukować lub zapisać w urządzeniu mobilnym, korzystając z opcji "Download QR code as image".

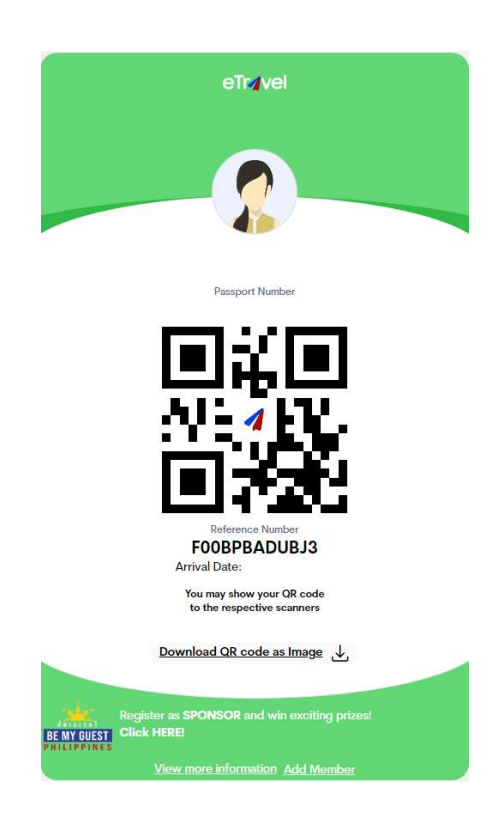